附件 4:

## 医师定期考核各考核程序操作流程图

登录方式:1、电脑登录:<u>http://drams.szsmda.org.cn</u>深圳市医师定期考核信息登记管理系统

2、手机登录:通过医东 APP "深圳市医师定期考核信息登记管理系统"登录(注:需在手机商店 先下载"医东" APP,注册帐号)

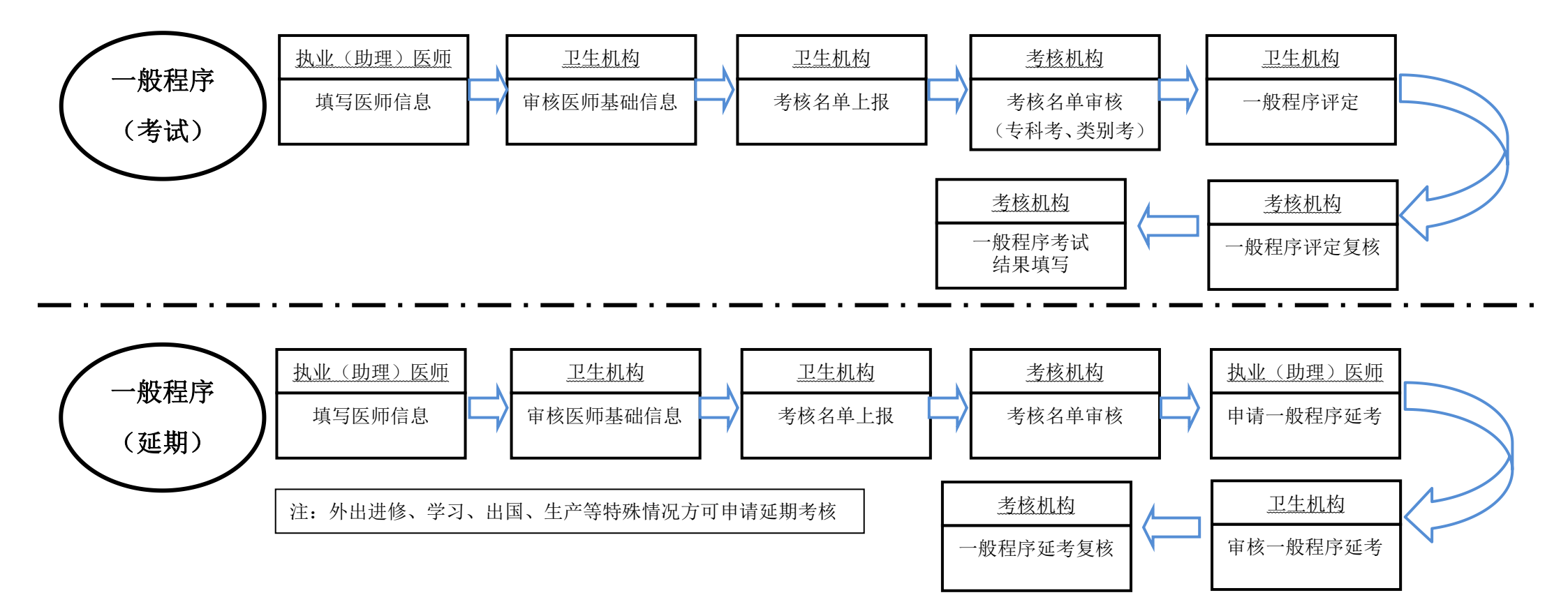

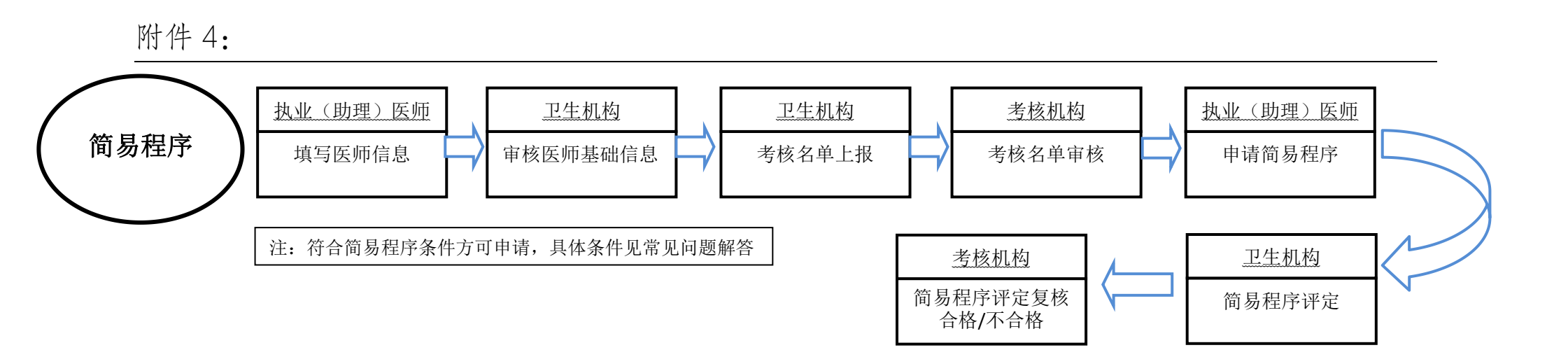

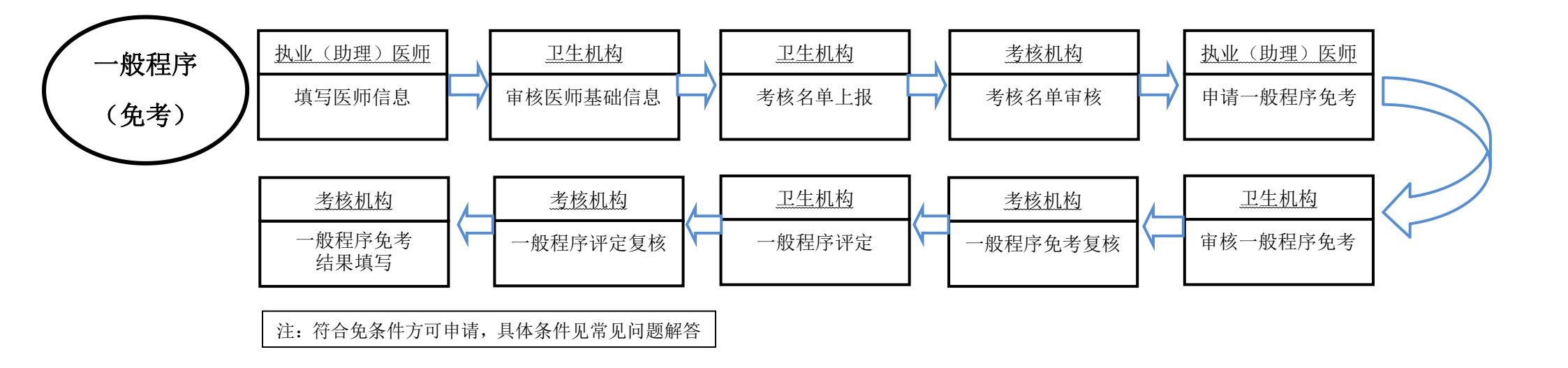

## 附件 4:

医师个人操作图解:

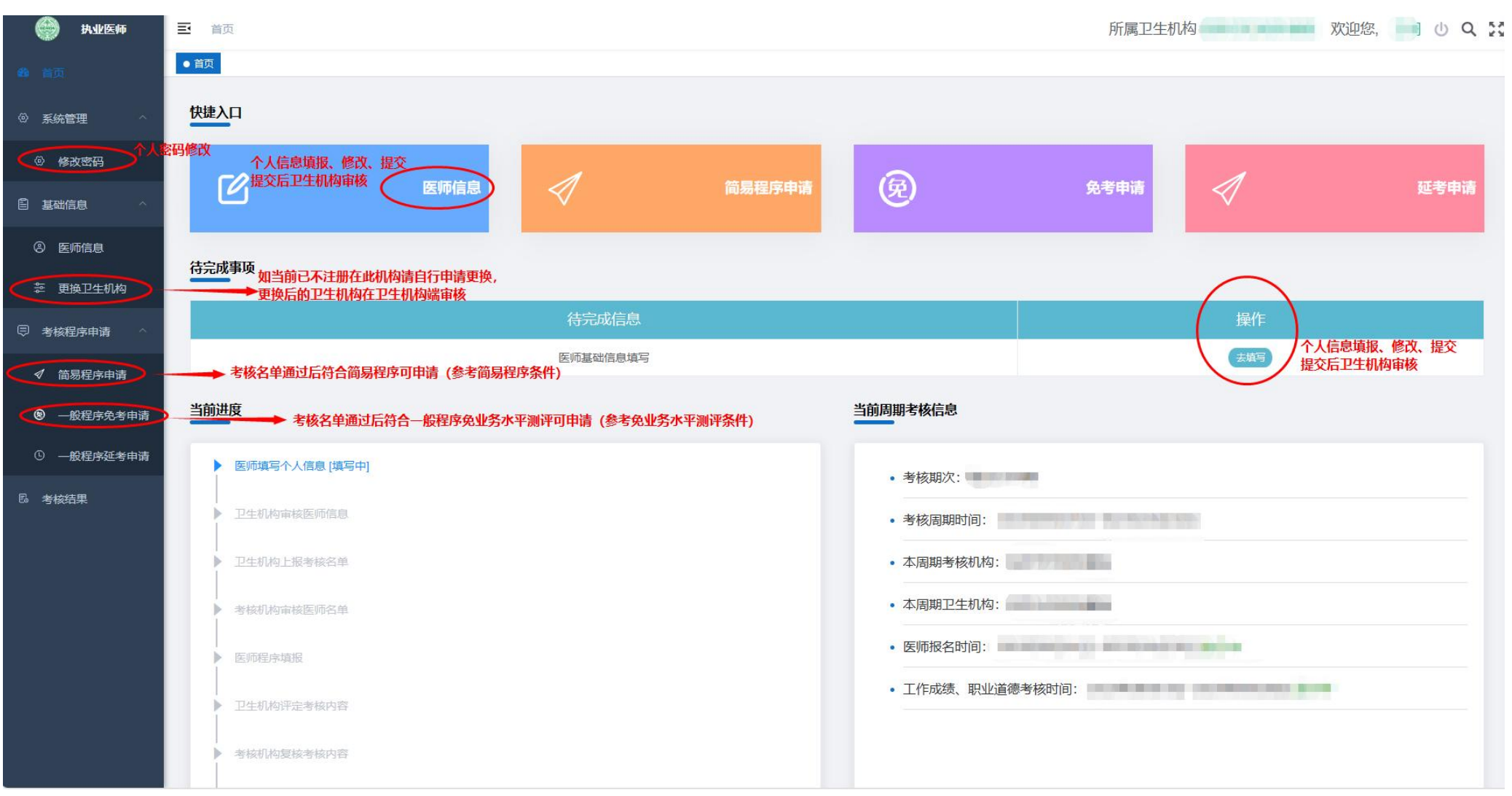

## 附件 4:

医疗机构操作图解: 💮 卫生机构 **三** 前页 <br />
上级考核机构 > 欢迎您, し Q 23 初始密码: 123456 • 首页 此机构为本卫生机构的上级考核机构 快捷入口 管理 **T**≡ ÷. 审核医师上报的基本信息 医师信息管理 📯 新增、管理医师个人账号 医师账号管理 第二增加科室信息 首先完善本机构信息 机构信息 Ш 自 基础信息 ☆ 机构信息 数据统计 >>更多 ₼ 科室设置 此项为符合条件的卫生机构需申请 19 考核机构申请 医师人数 考核不合格 考核医师 考核合格 0 人 0 1 21 01 ⑧ 医师管理 @ 医师账号管理 待完成事项 当前周期考核信息 ☑ 医师信息管理 考核期次: 图 考核名单上报 医师基本信息审核 0人待审核 审核 • 考核周期时间: □ 考核信息 医师名单上报 上报符合本周期参加考核的医师名单 0人未上报 上报 本周期考核机构: 書 考核名単 0人待审核 审核一般程序免考申请 审核 免考、延考审核 • 考核机构申请时间: 12 免考审核 审核——般程序延考审核 0人待审核 评定 • 医师报名时间: \_\_\_\_\_\_\_ 医师考核程序评定 (简易程序) 0人待评定 评定 12 考核评定 评定医师考核程序 医师考核程序评定 (一般程序) 0人待评定 评定 12 延考审核 医师更换卫生机构 审核更换至本卫生机构考核的医师信息 0人待审核 审核 ③ 考核进度查询 工作成绩、职业道德考核时间; 🖪 考核结果 • 延考开启时间: 2